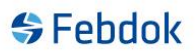

#### Installation of FEBDOK version 7 local.

This is a guide for installing FEBDOK 7 local. This installation was performed on Windows 10. If you do not have Windows 10, the screenshots may differ slightly, but the principle is the same.

This guide applies to both 32-bit and 64-bit.

You can find the installation file for the latest version on our website or through the update feature in the program.

#### The installation file for local 32-bit is named Setup\_Local.exe. The installation file for local 64-bit is named Setup\_Local\_x64.exe.

Double-click on the file to start the installation. Read all the screens that appear during the installation to ensure that you are doing the right thing. Do not just click "Next".

| Febdok_ | Local_x64 - InstallShield Wizard                                 | × |
|---------|------------------------------------------------------------------|---|
| \$      | Select the language for the installation from the choices below. |   |
|         | English (United States)                                          | ~ |
|         | OK Cancel                                                        |   |

#### Figure 1

This choice shows which language you want during installation. This choice will come automatically based on the type of Windows you have. Press the arrow to change the installation language.

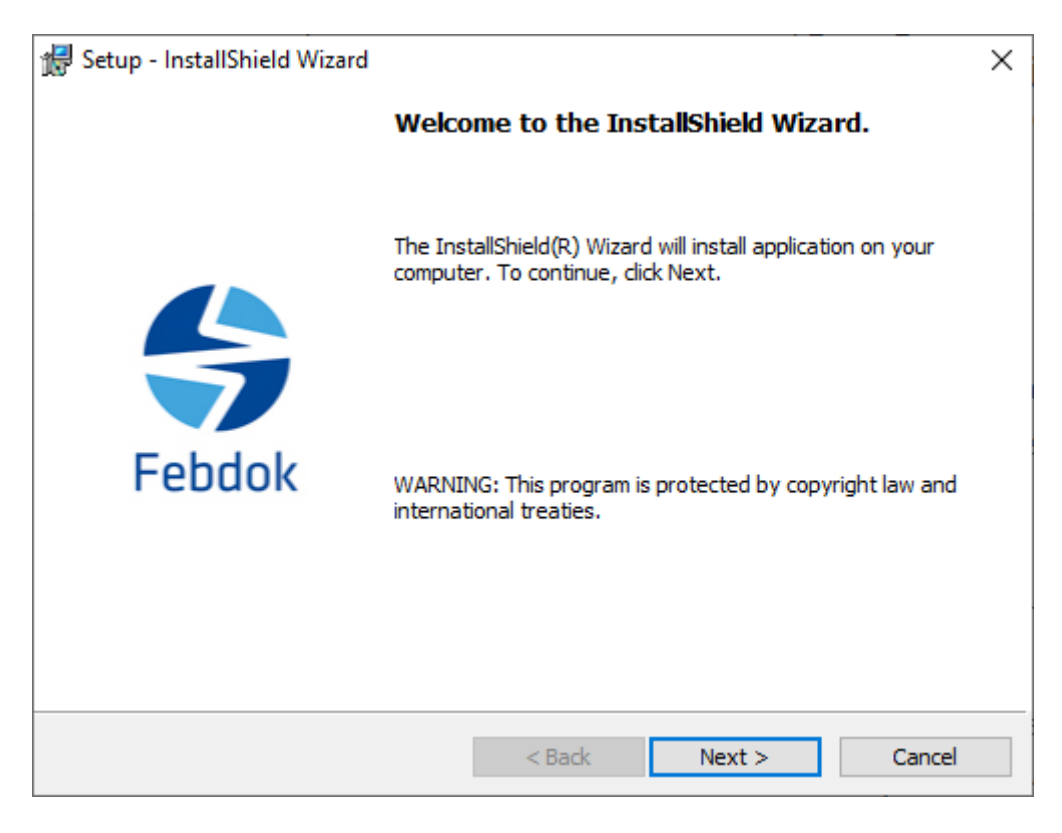

Figure 2 The installation file has started, click Next.

| 👹 Setup - InstallShield Wizard        |                                                                     |        | ×      |
|---------------------------------------|---------------------------------------------------------------------|--------|--------|
| Select organization providing support | t                                                                   | \$     | Febdok |
| Select Organization.                  | Choose<br>Choose<br>NELFO<br>AEC Sweden<br>AEC Denmark<br>Sähköinfo |        | ~      |
| InstallShield                         | < Back                                                              | vext > | Cancel |

Figure 3 Select provider of the program.

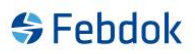

This choice is important. If you have a Norwegian license, you should choose NELFO as the provider. This is crucial for the installation and future upgrades.

| NELFO:       | Provider in Norway.  |
|--------------|----------------------|
| AEC Sverige: | Provider in Sweden.  |
| AEC Danmark: | Provider in Denmark. |
| Sähköinfo:   | Provider in Finland. |

The choice of provider sets the standard for the type of Windows you have installed. Press the arrow to choose the correct provider.

| 🕼 Setup - InstallShield Wizard                                                                                                    | ×                             |
|----------------------------------------------------------------------------------------------------|-------------------------------|
| License Agreement<br>Please read the following license agreement carefully.                                                       | 😽 Febdok                      |
| Lisens- og supportavtale for Febd                                                                                                 | ok                            |
| For å kunne benytte programvaren, og å kunne nyttiggjøre<br>Nelfo, aksepterer du å være bundet av alle betingelser og<br>avtalen. | support fra<br>vilkår i denne |
| Opphavsrett                                                                                                    |                               |
| All opphavsrett og interesse i programvaren med dokumer                                                                           | ntasjon eies av 👻             |
| <ul> <li>I accept the terms in the license agreement</li> </ul>                                                                   | Print                         |
| $\bigcirc I$ do not accept the terms in the license agreement                                                                     |                               |
| InstallShield                                                                                                    |                               |
| < Back Next >                                                                                                    | Cancel                        |

Figure 4 You must accept the agreement in order to proceed. Please read the agreement.

| 🖟 Setup - I     | nstallShield Wizard                   |                   |                          | ×      |
|-----------------|---------------------------------------|-------------------|--------------------------|--------|
| Destinati       | ion Folder                            |                   |                          |        |
| Click Ne:       | kt to install to this folder, or clic | k Change to insta | all to a different folde | Febdok |
| 67              | Install Febdok Local x64 to:          |                   |                          |        |
|                 | C:\Program Files\WELFO\FebDok\        |                   |                          | Change |
|                 |                                       |                   |                          |        |
|                 |                                       |                   |                          |        |
|                 |                                       |                   |                          |        |
|                 |                                       |                   |                          |        |
|                 |                                       |                   |                          |        |
|                 |                                       |                   |                          |        |
|                 |                                       |                   |                          |        |
| InstallShield - |                                       |                   |                          |        |
|                 |                                       | < Back            | Next >                   | Cancel |

Figure 5 Select destination folder for the installation, click on Change to modify the destination folder.

| 🖟 Setup - InstallShield Wizard                                                            | ×                     |
|-------------------------------------------------------------------------------------------|-----------------------|
| Ready to Install the Program<br>The wizard is ready to begin installation.                | 😽 Febdok              |
| Click Install to begin the installation.                                                  |                       |
| If you want to review or change any of your installation settings, click exit the wizard. | Back. Click Cancel to |
|                                                                                           |                       |
|                                                                                           |                       |
|                                                                                           |                       |
| Installdir:C:\Program Files\WELFO\FebDok\                                                 |                       |
|                                                                                           |                       |
| - Sack Install                                                                            | Cancel                |

Figure 6 Overview of installation folder.

If you click Install here, the program will be installed.

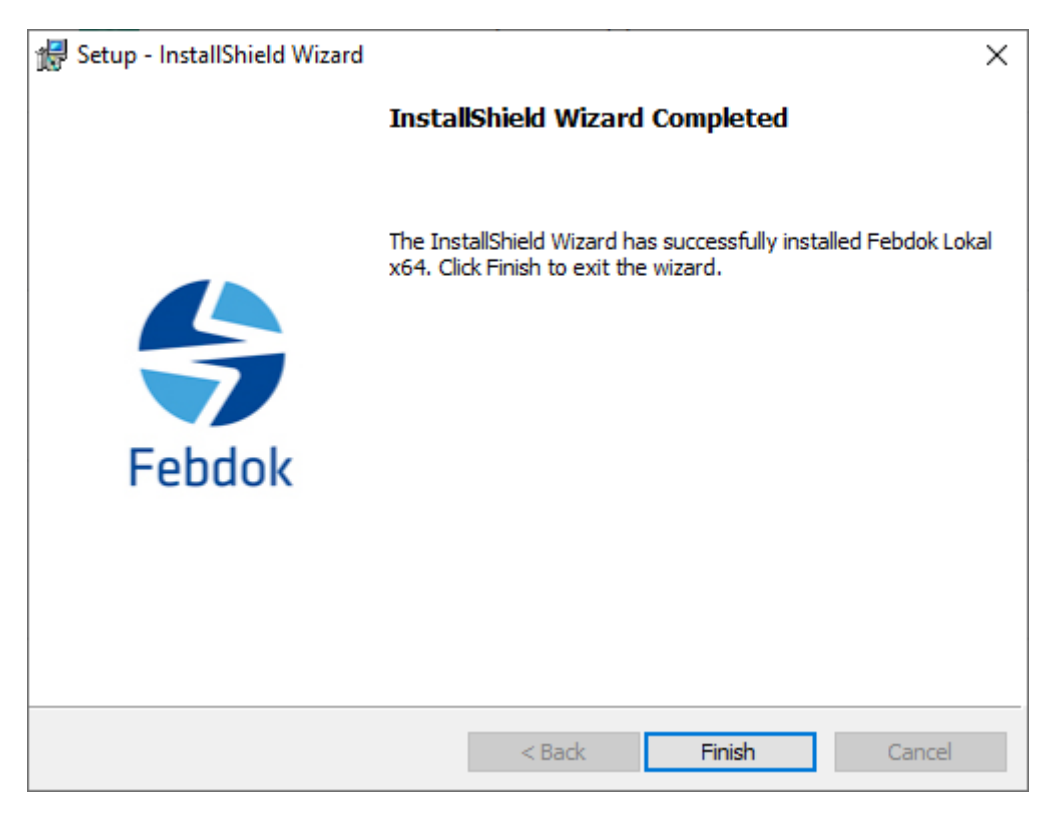

Figure 7 The installation is complete. Click Finish.

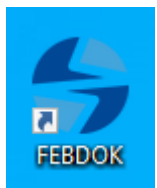

Figure 8 Double-click on the FEBDOK icon to start the program.

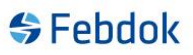

#### Licensing

When you start FEBDOK for the first time after installation, you need to license the program. You have received an activation key previously that you can use. The activation key is the same as before if you have not requested to change it. You can find the activation key on the FEBDOK website (www.febdok.no)

| Febdok licenc | e handling                                                                               | × |
|---------------|------------------------------------------------------------------------------------------|---|
|               |                                                                                          |   |
| $\bigcirc$    | A Febdok DEMO licence is installed.                                                      |   |
|               | A DEMO licence implies that it is not possible to make print outs from Febdok.           |   |
|               | If you have purchased the full licence and wish to input your activation code press YES. |   |
|               | If you will use the DEMO version for the 45 day trial period, press NO.                  |   |
|               | Click ""Yes"" in order to install a licence.                                             |   |
|               |                                                                                          |   |
|               | Yes No                                                                                   |   |

Figure 9 Click Yes to license, click No to keep demo for 45 days.

If you have previously entered an activation key but not transferred user rights, you will receive this dialog (Figure 10).

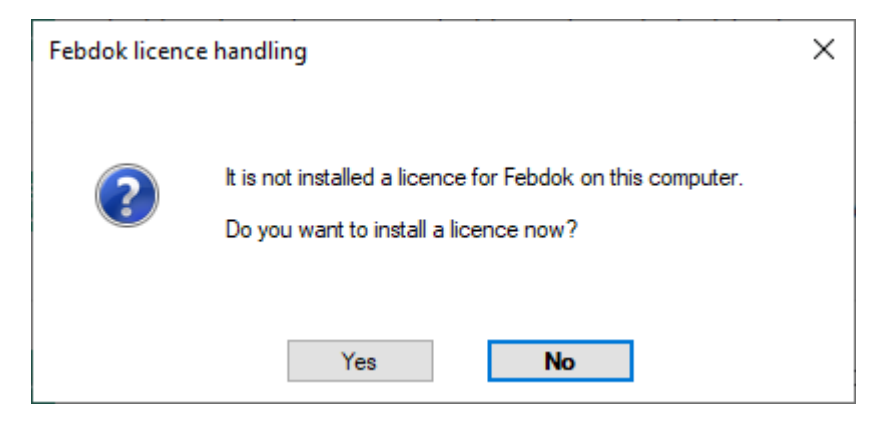

Figure 10 Click yes

| Activating licence |        |                                         |    | _ | × |
|--------------------|--------|-----------------------------------------|----|---|---|
| Activating key     |        | 000000000000000000000000000000000000000 |    |   |   |
|                    | Cancel |                                         | ОК |   |   |

Figure 11 Enter your activation key and click OK.

| Febdok licence handling      |                 |                 |          | × |
|------------------------------|-----------------|-----------------|----------|---|
|                              |                 |                 |          |   |
| Licence number               | 1701            | License version | Single   |   |
|                              |                 | Licence code    | Internal |   |
| Licencee                     |                 |                 |          |   |
| Company name                 | Nelfo           |                 |          |   |
| Department                   |                 |                 |          |   |
| Property name                |                 |                 |          |   |
| Street address               | Middelthuns ga  | ate 27          |          |   |
| Resolved                     | Postboks 5467   | , Majorstua     |          |   |
| ZIP code/name                | 0305            | OSLO            |          |   |
| Country                      |                 |                 |          |   |
|                              |                 |                 |          |   |
| Total no. of user access rig | hts             |                 | 2        |   |
| No of user access rights ins | stalled         |                 | 0        |   |
| No. of user access rights in | the bank        |                 | 2        |   |
|                              |                 |                 |          |   |
| No. of user access rights to | be transferred  |                 | 1        |   |
|                              |                 |                 |          |   |
| Install user a               | access rights   |                 |          |   |
| Un-install use               | r access rights |                 | Finished |   |
|                              |                 |                 |          |   |

Figure 12 Febdok license handling

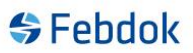

Check that the information about the licensee is correct. If there is any mistake, please send an email to <u>febdok@nelfo.no</u>, provide the license number, and tell us what is correct.

Enter 1 in 'Number of licenses to transfer' and click 'Install user rights'. The user rights will now be transferred to your machine.

| Febdok licence handling                                                                          |                                                                                                    |                 |          | × |
|--------------------------------------------------------------------------------------------------|----------------------------------------------------------------------------------------------------|-----------------|----------|---|
| Licence number                                                                                   | 1701                                                                                                    | License version | Single   |   |
| 1                                                                                                |                                                                                                    | Licence code    | Internal |   |
| Licencee                                                                                         | NL 17                                                                                                    |                 |          |   |
| Company name                                                                                     | Nelto                                                                                                    |                 |          |   |
| Department                                                                                       |                                                                                                    |                 |          |   |
| Property name                                                                                    |                                                                                                    |                 |          |   |
| Street address                                                                                   | Middelthuns g                                                                                                  | ate 27          |          |   |
| Resolved                                                                                         | Postboks 5467                                                                                                  | /, Majorstua    |          |   |
| ZIP code/name                                                                                    | 0305                                                                                                    | OSLO            |          |   |
| Country                                                                                          |                                                                                                    |                 |          |   |
| Total no. of user access righ<br>No of user access rights inst<br>No. of user access rights in t | Total no. of user access rights<br>No of user access rights installed<br>No. of user access rights in the bank |                 |          | ] |
| No. of user access rights to be transferred 0                                                    |                                                                                                    | 0               |          |   |
| Install user a                                                                                   | ccess rights                                                                                                   |                 |          |   |
| Un-install user                                                                                  | access rights                                                                                                  |                 | Finished |   |

Figure 13 There are now 1 user access right installed.

The user right has now been transferred, click "Finish" to start the program. After you have clicked "Finish", it may take a while before the program starts.

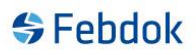

#### Login

At first startup, you must enter a password for the Admin. The Admin is a system user with access to the system settings in FEBDOK. See separate guide for Admin.

| Provide password | ?        | × |
|------------------|----------|---|
| Username         | Admin    | ] |
| New password     |          | ] |
| Confirm password |          | ] |
| 🖋 ок             | 🔀 Cancel |   |

Figure 14 Provide a password for Admin.

| User administration |             |                                                                                                    | ?                              | × |
|---------------------|-------------|----------------------------------------------------------------------------------------------------|--------------------------------|---|
| Search              | Press '     | Welcome to Febdok!<br>New user' to create your first user account. /<br>account must exist before the program can b | At least one use<br>e started. | я |
|                     | New user    |                                                                                                    | User Data                      | 2 |
|                     | Company:    | Nelfo                                                                                                    |                                |   |
|                     | Department: |                                                                                                    |                                |   |
|                     | Name: *     | Ola Nomann                                                                                                    |                                |   |
|                     | Section:    |                                                                                                    |                                |   |
|                     | Phone:      |                                                                                                    |                                |   |
|                     | Email: 🔘    |                                                                                                    |                                |   |
|                     | Usemame: *  | ON                                                                                                    |                                |   |
|                     | Password: * | *1                                                                                                    |                                |   |
|                     |             |                                                                                                    |                                |   |
|                     |             |                                                                                                    |                                |   |
|                     |             |                                                                                                    |                                |   |
|                     |             |                                                                                                    |                                |   |
|                     |             |                                                                                                    |                                |   |
|                     |             |                                                                                                    |                                |   |
|                     |             |                                                                                                    | 📳 Save                         |   |
|                     |             |                                                                                                    | Cancel                         |   |
|                     |             |                                                                                                    |                                |   |
|                     |             |                                                                                                    |                                |   |
|                     |             |                                                                                                    |                                |   |
|                     |             | User access rights: <u>1</u><br>Total users: <u>1</u>                                                               | Close                          |   |

Figure 15 Click "New user" to add a new user to the program.

You need to create a new user to be able to start the program. Admin is not a user of the program and cannot create systems. Click "Save" to save the user. Click "New user" to create more users. Click "Finish" to start FEBDOK. The program now starts with Admin logged in. Exit Febdok and start the program again. Log in with your user account.

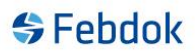

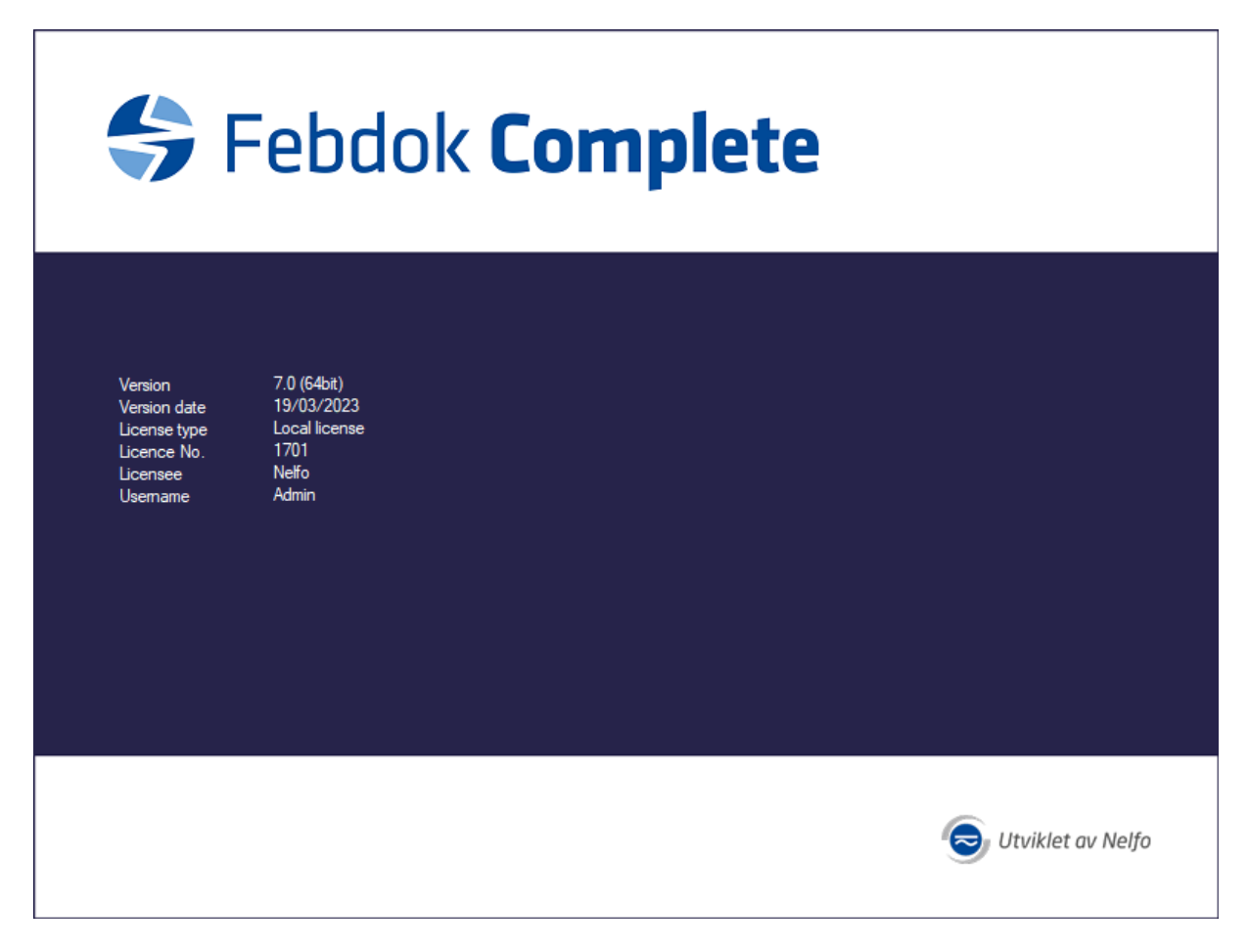

Figure 16 The program starts and you are logged in as admin.

#### To import a backup file from version 6.0.233 or later versions.

If you have not had FEBDOK previously, disregard the points about importing a backup.

Now is the time to import a backup from an older version of FEBDOK. Find the .frg file you created using the uninstallation guide. If you have a version that was older than 6.0.233, then that backup file cannot be imported into version 7. In that case, you must first upgrade to version 6.0.233 before creating a backup.

| Installation | Register Setup Help                                                                                                    |
|--------------|----------------------------------------------------------------------------------------------------|
|              | Installation<br>Address<br>Order<br>BS7671 Certificates<br>Cable<br>Busbar<br>O/C protective devices<br>Protective device tables<br>Transformer<br>Generator<br>UPS<br>Backup of registers<br>Restore of register backup<br>Store register data on file<br>Restore register data from file |

#### Figure 17 Goto register and choose Restore of register backup.

| Febdol  | k reads data for the register of installatio | ns, addresses, orders, Installation Supply Application | n Form and self defined cables, Busbars and prot. |
|---------|----------------------------------------------|--------------------------------------------------------|---------------------------------------------------|
| Filenar | me C:\ProgramData\Febdok\Backup              | N                                                      | Select Select                                     |
| Ś       | Select all                                   | Number of<br>items in<br>database                      |                                                   |
|         | Address register                             | 2                                                      |                                                   |
|         | Order register                               | 1                                                      |                                                   |
|         | Project register                             | 0                                                      |                                                   |
|         | Installation register                        | 1                                                      |                                                   |
|         | User register                                | 2                                                      |                                                   |
|         | Cable register                               | 0                                                      |                                                   |
|         | Busbar register                              | 0                                                      |                                                   |
|         | Protective device register                   | 0                                                      |                                                   |
|         | Protective device table register             | 0                                                      |                                                   |
|         | Transformer register                         | 0                                                      |                                                   |
|         | Generator register                           | 0                                                      |                                                   |
|         | UPS register                                 | 0                                                      |                                                   |
|         | Installation supply application form         | 0                                                      |                                                   |
|         | Comformance statements                       | 0                                                      |                                                   |
|         | BS7671 Certificates                          | 0                                                      |                                                   |
|         |                                              |                                                        |                                                   |
|         |                                              |                                                        |                                                   |
|         |                                              | 🐻 Start                                                | P Close                                           |
|         |                                              |                                                        |                                                   |

Figure 18 Click select to choose the backup file.

| Open                                                            |                                         |                  |              |                            | ×    |
|-----------------------------------------------------------------|-----------------------------------------|------------------|--------------|----------------------------|------|
| ← → ∽ ↑ 🔒 → This PC → Local Di                                  | isk (C:) > Febdokserver > Backup        | ~                | ට Search     | Backup                     | Q    |
| Organise 🔻 New folder                                           |                                         |                  |              |                            | ?    |
| <ul> <li>OneDrive - NHO Fellesskapet</li> </ul>                 | Name                                    | Date modified Ty | pe           | Size                       |      |
| OneDrive - Personal                                             | Febdok_BACKUP_7.0.23078_1701_2023-03-22 | _09.06.58.frg    | 22.03.2023 0 | 9:06 FEBDOK                |      |
| This PC                                                         |                                         |                  |              |                            |      |
| 🧊 3D Objects                                                    |                                         |                  |              |                            |      |
| Desktop                                                         |                                         |                  |              |                            |      |
| Documents                                                       |                                         |                  |              |                            |      |
| Downloads     Music                                             |                                         |                  |              |                            |      |
| E Pictures                                                      |                                         |                  |              |                            |      |
| Videos                                                          |                                         |                  |              |                            |      |
| 🟪 Local Disk (C:)                                               |                                         |                  |              |                            |      |
| 💣 Network                                                       |                                         |                  |              |                            |      |
| ~                                                               |                                         |                  |              |                            |      |
| File name: Febdok_BACKUP_7.0.23078_1701_2023-03-22_09.06.58.frg |                                         |                  | ~ Febdo      | k register dump files (*.f | fn v |
|                                                                 |                                         |                  | С            | pen Cancel                 |      |

Figure 19 Go to the folder where you store your backups.

Choose the latest .frg file you have and press "Open", then press "Start" to restore the backup.

| name C:\ProgramData\Febdok\Back      | up\Febdok_BACKUP_                 | 7.0.23078_1701                        | _2023-03-22_09.            | 06.58.frg                       | 9                              | Select |
|--------------------------------------|-----------------------------------|---------------------------------------|----------------------------|---------------------------------|--------------------------------|--------|
| Select all                           | Number of<br>items in<br>database | Number of<br>items in<br>registerfile | Saving in file<br>item no. | Number of<br>new items<br>saved | Number of<br>items<br>modified |        |
| Address register                     | 2                                 | 3                                     | 3                          | 2                               | 0                              |        |
| Order register                       | 1                                 | 1                                     | 1                          | 1                               | 0                              |        |
| Project register                     | 0                                 | 0                                     | 0                          | 0                               | 0                              |        |
| Installation register                | 1                                 | 1                                     | 1/1                        | 1                               | 0                              |        |
| User register                        | 2                                 | 2                                     | 2                          | 2                               | 0                              |        |
| Cable register                       | 0                                 | 0                                     | 0                          | 0                               | 0                              |        |
| Busbar register                      | 0                                 | 0                                     | 0                          | 0                               | 0                              |        |
| Protective device register           | 0                                 | 0                                     | 0                          | 0                               | 0                              |        |
| Protective device table register     | 0                                 | 0                                     | 0                          | 0                               | 0                              |        |
| Transformer register                 | 0                                 | 0                                     | 0                          | 0                               | 0                              |        |
| Generator register                   | 0                                 | 0                                     | 0                          | 0                               | 0                              |        |
| UPS register                         | 0                                 | 0                                     | 0                          | 0                               | 0                              |        |
| Installation supply application form | 0                                 | 0                                     | 0                          | 0                               | 0                              |        |
| Comformance statements               | 0                                 | 0                                     | 0                          | 0                               | 0                              |        |
| BS7671 Certificates                  | 0                                 | 0                                     | 0                          | 0                               | 0                              |        |
|                                      |                                   |                                       |                            |                                 |                                |        |
| port of registerdata are completed.  |                                   |                                       |                            |                                 |                                |        |

Figure 20 Backup restore has been completed, click Close.

The import went smoothly and that all users and data from the previous version of FEBDOK have been successfully imported into the new version.